| files                    | In Outlook Web Access, start a New<br>message                                                                                              |                                                | ≡ 🗹 New message                                                                                                    |
|--------------------------|----------------------------------------------------------------------------------------------------|------------------------------------------------|----------------------------------------------------------------------------------------------------|
| 2.                       | Click to edit the message in a new window<br>Select all emails you would like to download                                                  |                                                |                                                                                                    |
| 3.                       |                                                                                                    |                                                |                                                                                                    |
| 4.                       | Drag the emails to your new message. This will add them as attachments                                                                     | V Assistance 618                               | Archive     meeting regarding team     Wed 344 PM     Hi all pitz available     Wed 364 PM     Hi all pitz available     Wed 360 PM     Hi Tarun, sudesh Kumar assigned a new t     Microsoft Planner     Vori ve been assigned a t |
| 5.                       | Save the draft email and close that window                                                                                                 | ▷ Send () Attach ~ 0       To       Cc         | Encrypt Discar Save draft Insert signature Show From Set importance >                                                                                                    |
| 6.                       | Go to Draft emails, open the saved draft<br>and there will be a 'Download all'<br>option for the attachments.                              | Download<br>Friday<br>80 KB<br>Friday<br>80 KB | Show message options<br>Switch to plain text<br>Check for accessibility issues<br>Assistance<br>61 KB                                                                                                    |
| All att<br>a Zip<br>mess | achments will be downloaded as<br>file. Note that this saves the email<br>ages as EML files which can be<br>ed in Windows and Mac OS using | 3 attachments (27 MB) Download                 | all ave all to OneDrive                                                                                                    |

The resulting zip file will be located in your Downloads folder.

standard email tools.